# How to Book Ticket Online

Apart from checking real time train availability and fares, you can also enjoy further convenience with order enquiry and alteration through Online Ticketing System.

1. Online Ticket Purchase

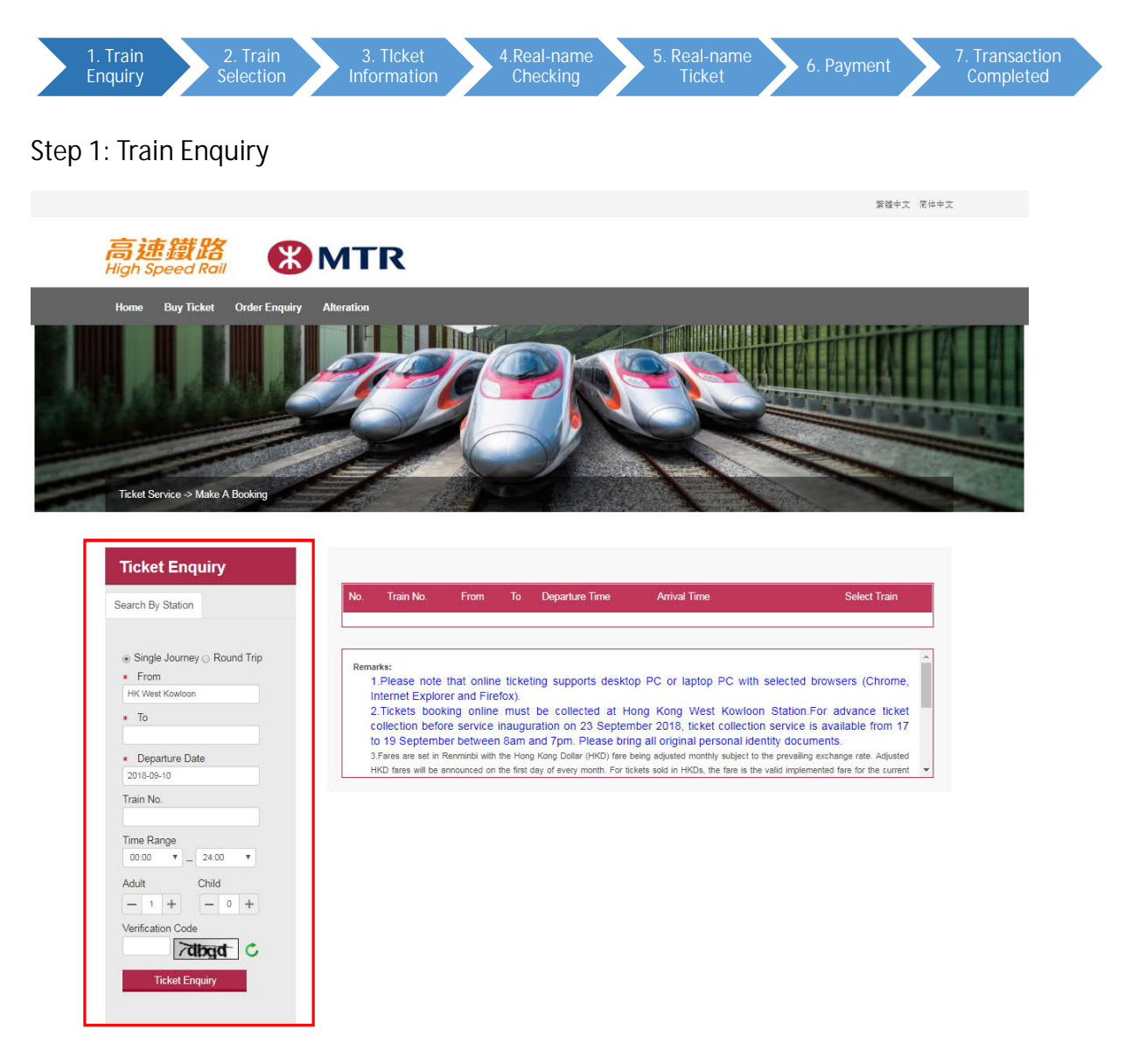

• You can check the available trains by using "Search by Station" function of Ticket Enquiry.

• Step by Step

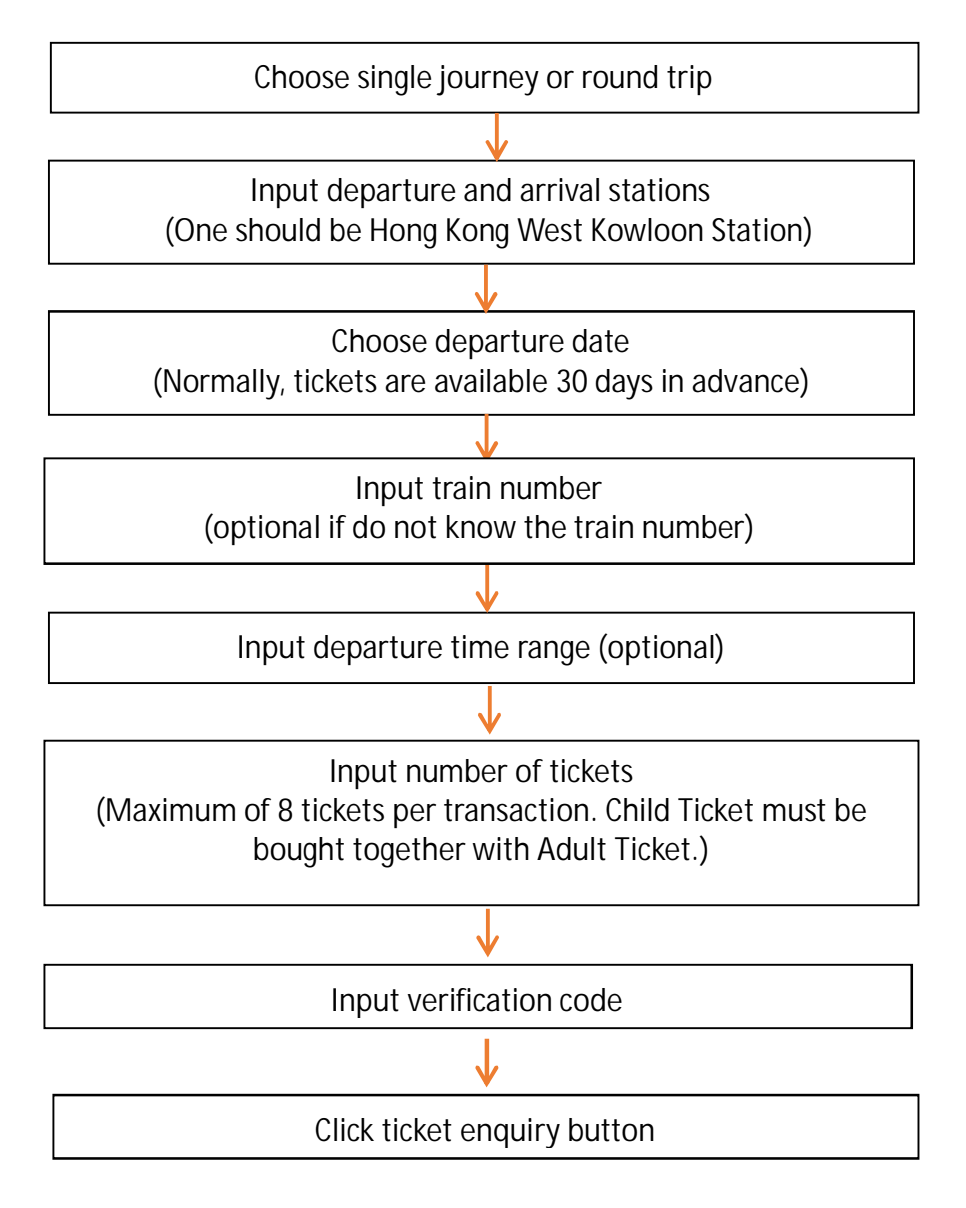

\* Child Ticket applies to travellers aged below 18 and at height between 1.2 and 1.5 metre.

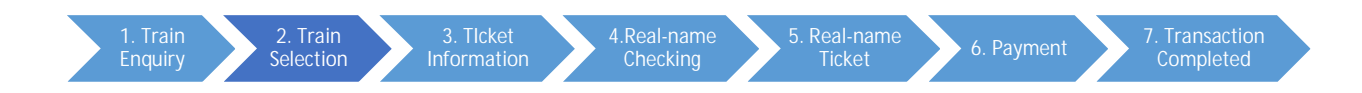

### Step 2: Train Selection

1. Single Journey

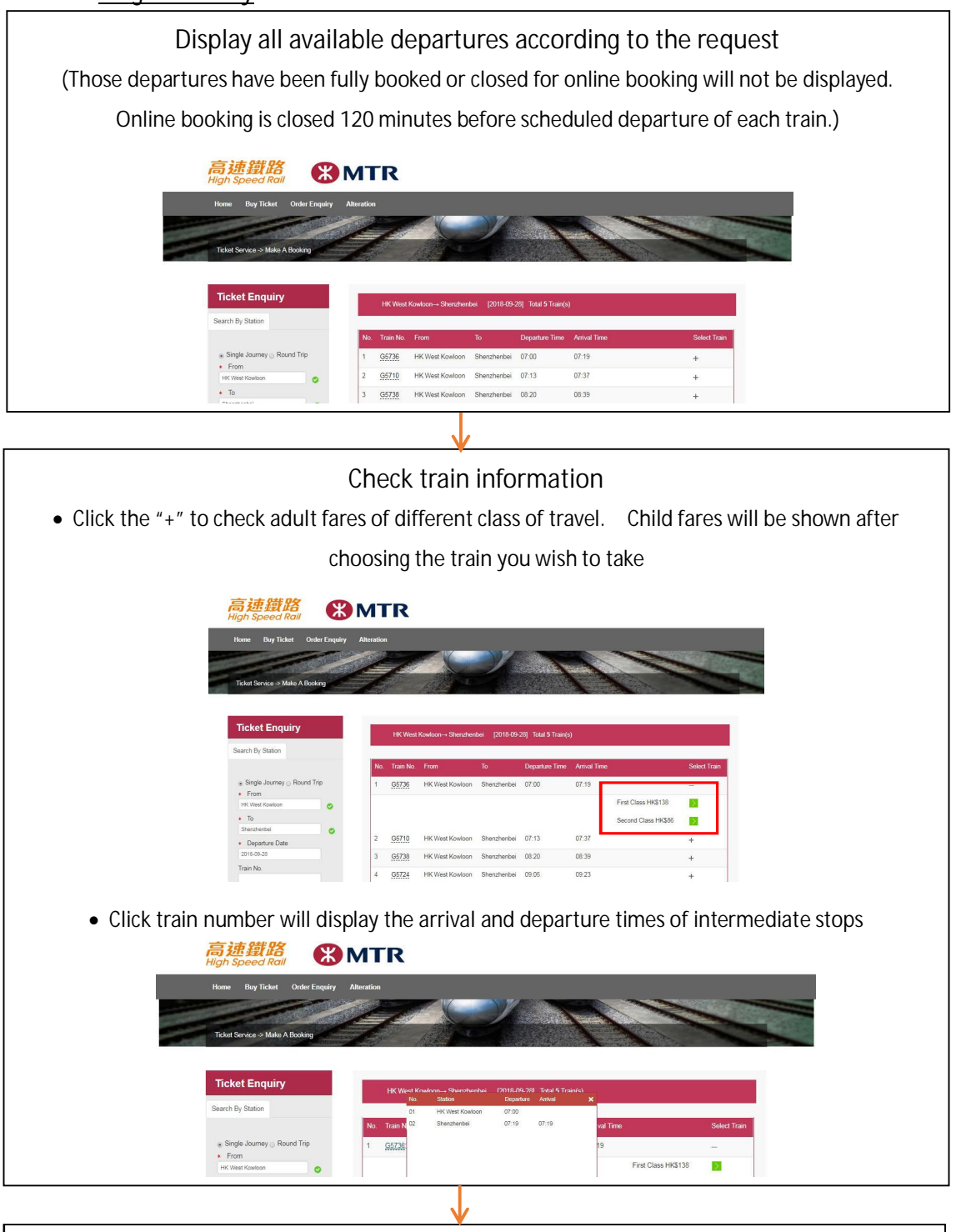

Click the green button on the right to choose your train and class of travel

# 2. Round Trip

If you wish to buy a round trip ticket, please choose your train for the outbound journey first, and then follow the instruction to input the return date, choose your desired departure and class of travel. Please note that departure and arrival stations of the return journey must be the reverse direction of the outbound journey. Same list of travellers applies to both the outbound journey and return journey.

| Single Journey       05736       HK West Kowloon       Shenzhenbel       Adult       Second Class       Car. 05       Sett 005A         Cancel       016-08-23       07.00       07.19       HKS46.0       Service Charge: HKS0.0         Cancel       03736       HK West Kowloon       Shenzhenbel       Child       Second Class       Car. 05       Sett 005A         03736       HK West Kowloon       Shenzhenbel       Child       Second Class       Car. 05       Sett 005B         03736       HK West Kowloon       Shenzhenbel       Child       Second Class       Car. 05       Sette 005B         03738       HK West Kowloon       Shenzhenbel       Child       Second Class       Car. 05       Sette 005B         03738       HK West Kowloon       Shenzhenbel       Child       Second Class       Car. 05       Sette 005B         03738       HK West Kowloon       Shenzhenbel       Child       Second Class       Car. 05       Sette 005C         0316-08-23       07.00       07.19       HKS44.0       Service Charge: HKS0.0       Service Charge: HKS0.0         Total Titket(s): 3       Total Fares: HKS174.0                                                                                                    |
|----------------------------------------------------------------------------------------------------|
| Single Journey       G5736       HK West Kowloon       Shenzhenbel       Child       Second Class       Car: 05       Set/ 056         Cancel       016-09-23       07:09       HKS44.0       Service Charge: HKS0.0         0316-09-23       07:00       07:19       HKS44.0       Service Charge: HKS0.0         0316-09-23       07:00       07:19       HKS44.0       Service Charge: HKS0.0         0316-09-23       07:00       07:19       HKS44.0       Service Charge: HKS0.0         0316-09-23       07:00       07:19       HKS44.0       Service Charge: HKS0.0         0316-09-23       07:00       07:19       HKS44.0       Service Charge: HKS0.0         0316-09-23       07:00       07:19       HKS44.0       Service Charge: HKS0.0         0316-09-23       07:00       07:19       HKS44.0       Service Charge: HKS0.0                                                                                                    |
| Speed Rail       Image: Speed Rail         Home       Buy Ticket       Order Enquiry       Alteration         Ticket Enquiry       Train Information       Real-name Checkling       Real-name Train Ticket       Payment         Ticket Enquiry       Image: Speed Rail       Image: Speed Rail       Image: Speed Rail       Image: Speed Rail         Single Journey       Image: Speed Rail       Image: Speed Rail       Adult       Second Class       Car. 05       Section DSA         Image: Speed Rail       Image: Speed Rail       Adult       Second Class       Car. 05       Section DSA         Image: Speed Rail       Image: Speed Rail       Adult       Second Class       Car. 05       Section DSA         Image: Speed Rail       Image: Speed Rail       Child       Second Class       Car. 05       Section DSB         Image: Speed Rail       Image: Speed Rail       Child       Second Class       Car. 05       Second Class       Car. 05       Second Class       Car. 05       Second Class       Car. 05       Second Class       Car. 05       Second Class       Car. 05       Second Class       Car. 05       Second Class       Car. 05       Second Class       Car. 05       Second Class       Car. 05       Second Class       Car. 05       Second Class       Car. 05                                    |
| Home       Buy Ticket       Order Enquiry       Alteration         Ticket Enquiry       Train Information       Real-name Checking       Real-name Train Ticket       Payment       Transaction Completed         Single Journey       G5736       HK West Kowloon       Shenzhenbel       Adult       Second Class       Car. 05       Setti 005.4         G3736       HK West Kowloon       Shenzhenbel       Adult       Second Class       Car. 05       Setti 005.4         Cancel       G5736       HK West Kowloon       Shenzhenbel       Child       Second Class       Car. 05       Setti 005.8         G3738       HK West Kowloon       Shenzhenbel       Child       Second Class       Car. 05       Setti 005.0         G3738       HK West Kowloon       Shenzhenbel       Child       Second Class       Car. 05       Setti 005.0         G3738       HK West Kowloon       Shenzhenbel       Child       Second Class       Car. 05       Setti 005.0         G3738       HK West Kowloon       Shenzhenbel       Child       Second Class       Car. 05       Setti 005.0         2018-09-28       07.00       07.19       HKS44.0       Service Charge: HKS0.0       Total Fares: HKS174.0                                                                                                    |
| Ticket Enquiry       Train Information       Real-name Checking       Real-name Train Ticket       Payment       Transaction Completed         Single Journey       G5736       HK West Kowloon → Shenzhenbel       Adult       Second Class       Car. 05       Secti 005A         G5736       HK West Kowloon → Shenzhenbel       Child       Second Class       Car. 05       Secti 005B         G5736       HK West Kowloon → Shenzhenbel       Child       Second Class       Car. 05       Secti 005B         Qancel       Q       G5736       HK West Kowloon → Shenzhenbel       Child       Second Class       Car. 05       Secti 005B         Q18-09-28       07.00       07.19       HKS44.0       Service Charge: HKS0.0       Second Class       Car. 05       Seat       05C         Q18-09-28       07.00       07.19       HKS44.0       Service Charge: HKS0.0       Second Class       Car. 05       Seat       05C         Q18-09-28       07.00       07.19       HKS44.0       Service Charge: HKS0.0       Service Charge: HKS0.0       Service Charge: HKS0.0       Service Charge: HKS0.0       Service Charge: HKS0.0       Service Charge: HKS0.0       Service Charge: HKS0.0       Service Charge: HKS0.0       Service Charge: HKS0.0       Service Charge: HKS0.0       Service Charge: HKS0.0       Service Charge: HK |
| Ticket Enquiry       Train Information       Real-name Checkling       Real-name Train Ticket       Payment       Transaction Completed         Single Journey       G5736       HK West Kowloon → Shenzhenbel       Adult       Second Class       Car: 05       Section DSA         G5736       HK West Kowloon → Shenzhenbel       Adult       Second Class       Car: 05       Section DSA         G5736       HK West Kowloon → Shenzhenbel       Child       Second Class       Car: 05       Section DSB         Q10-09-28       07:00       07:19       HKS44.0       Service Charge: HKS0.0         G5736       HK West Kowloon → Shenzhenbel       Child       Second Class       Car: 05       Seat: 0058         Q16-09-28       07:00       07:19       HKS44.0       Service Charge: HKS0.0       Service Charge: HKS0.0         G5736       HK West Kowloon → Shenzhenbel       Child       Second Class       Car: 05       Seat: 005C         Q18-09-28       07:00       07:19       HKS44.0       Service Charge: HKS0.0         G5736       HK West Kowloon → Shenzhenbel       Child       Second Class       Car: 05       Seat: 005C         Q18-09-28       07:00       07:19       HKS44.0       Service Charge: HKS0.0       Total Fares: HKS174.0                                                                           |
| Interference         Ger38         HK West Kowloon         Shenzhenbel         Adult         Second Class         Car: 05         Seat: 005A           Single Journey         Ger38         07:00         07:19         HKS86.0         Service Charge: HKS0.0           Cancel         Ger38         HK West Kowloon         Shenzhenbel         Child         Second Class         Car: 05         Seat: 005A           Cancel         Ger38         HK West Kowloon         Shenzhenbel         Child         Second Class         Car: 05         Seat: 005B           2018-09-28         07:00         07:19         HKS44.0         Service Charge: HKS0.0         Ger378           2018-09-28         07:00         07:19         HKS44.0         Service Charge: HKS0.0         Ger378           Ger378         HK West Kowloon         Shenzhenbei         Child         Second Class         Car: 05         Seat: 005C           2018-09-28         07:00         07:19         HKS44.0         Service Charge: HKS0.0         Total Fares: HKS174.0                                                                                                    |
| Image: Single Journey       Image: G5736       HK West Kowloon → Shenzhenbel       Adult       Second Class       Car. 05       Set 005A         Image: Single Journey       Image: G5736       HK West Kowloon → Shenzhenbel       Child       Second Class       Car. 05       Section 05B         Image: G5736       HK West Kowloon → Shenzhenbel       Child       Second Class       Car. 05       Section 05B         Image: G5736       HK West Kowloon → Shenzhenbel       Child       Second Class       Car. 05       Section 05C         Image: G5736       HK West Kowloon → Shenzhenbel       Child       Second Class       Car. 05       Section 05C         Image: G5736       HK West Kowloon → Shenzhenbel       Child       Second Class       Car. 05       Section 05C         Image: G5736       HK West Kowloon → Shenzhenbel       Child       Second Class       Car. 05       Section 05C         Image: G12:09-28       07:00       07:19       HKS44.0       Service Charge: HKS0.0       Service Charge: HKS0.0                                                                                                    |
| Single Journey         Cancel         Cancel <th< th=""></th<>                          |
| Single Journey         G 65736         HK West Kowloon → Shenzhenbel         Child         Second Class         Car 05         Set         D035           Cancel         2018-09-28         07:00         07:19         HKS44.0         Service Charge: HKS0.0           G 5736         HK West Kowloon → Shenzhenbel         Child         Second Class         Car: 05         Set           2018-09-28         07:00         07:19         HKS44.0         Service Charge: HKS0.0           2018-09-28         07:00         07:19         HKS44.0         Service Charge: HKS0.0                                                                                                    |
| Cancel         2018-08-28         07:00         07:19         HKS44.0         Service Charge: HKS0.0           G5738         HK West Kowloon —>         Shenzhenbel         Child         Second Class         Car: 05         Set           2018-09-28         07:00         07:19         HKS44.0         Service Charge: HKS0.0           Total Ticket(s): 3         Total Fares: HKS174.0         Total Fares: HKS174.0                                                                                                    |
| Image: Construction         G5736         HK West Kowloon         Shenzhenbel         Child         Second Class         Car: 05         Sector 055C           2018-09-28         07:00         07:19         HK\$44.0         Service Charge: HK\$0.0                                                                                                    |
| 2018-09-28         07:00         07:19         HK\$44.0         Service Charge: HK\$0.0           Total Ticket(s): 3         Total Fares: HK\$174.0                                                                                                    |
| Total Ticket(s): 3 Total Fares: HKS174.0                                                                                                    |
|                                                                                                    |
|                                                                                                    |
|                                                                                                    |
| A                                                                                                    |
|                                                                                                    |
| A                                                                                                    |
|                                                                                                    |
| Terms and Conditions for Online Ticket Booking:                                                                                                    |
| Terms and Conditions for Online Ticket Booking:<br>Only tickets for trains departing or arriving Hong Kong West Kowloon Station are available on this website.<br>Eases are as in Reample with the Hong Kong Object (HDT) fare halos adjusted monthly authority to the convention exchange rate. Adjusted HKD fares will be appropriated on the first day of easer month. For                                                                                                    |
| Terms and Conditions for Online Ticket Booking:<br>Only tickets for trains departing or arriving Hong Kong West Kowloon Station are available on this website.                                                                                                    |
| Terms and Conditions for Online Ticket Booking:<br>Only tickets for trains departing or arriving Hong Kong West Kowloon Station are available on this website.                                                                                                    |
| Terms and Conditions for Online Ticket Booking: Only tickets for trains departing or arriving Hong Kong West Kowloon Station are available on this website.                                                                                                    |
| Terms and Conditions for Online Ticket Booking                                                                                                    |

- Confirm the fares, seat, train information and ticket quantity and proceed to purchase.
- Child fares will be shown if applicable.

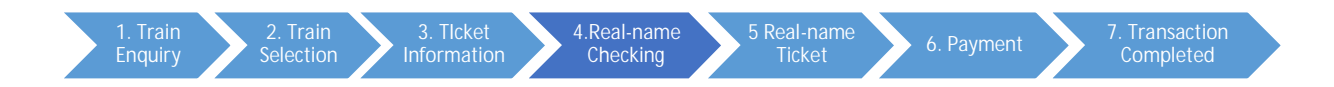

### Step 4: Real-name Checking

1. Single Journey

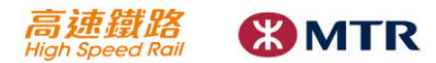

Home Buy Ticket Order Enquiry Alteration

Ticket Enquiry Train Information Real-name Checking Real-name Train Ticket Payment Transaction Completed

Order Information:

Single Journey Ticket: 2018-09-28 HK West Kowloon----->Shenzhenbei (Adult : 1;Child : 2)

| No. | Travel Document              | Name         | Document No. | Accompanied<br>Child           | Status |
|-----|------------------------------|--------------|--------------|--------------------------------|--------|
| 1   | Mainland Travel Permit for V | CHAN TAI MAN | H98765432    | - 2 +                          | Pass   |
| 1.1 | Mainland Travel Permit for   | CHAN TAI MAN | H98765432    | Use child's travel document    |        |
| 1.2 | Mainland Travel Permit for V | CHAN TAI MAN | H98765432    | Use child's<br>travel document |        |

Total Ticket(s): 3 Total Fares : HK\$174.0

#### Remarks

1. Travellers who use "PRC Resident Identity Card" must provide Chinese name. English name is required if travellers use other types of personal identity document.

2. Travellers who use Mainland Travel Permit for Hong Kong and Macao Residents please input the first 9 digits (including alphabet) of the travel permit number.

3 Each Child Ticket must be linked with an Adult Ticket. Please click "+" to add the quantity of attached Child Ticket under the selected adult. Personal identity document of either the child or his/her accompanied adult can be used for ticket purchase.

For round trip ticket, personal information will be auto-filled to the return trip.

5. Travellers must pass the real-name checking in order to purchase a ticket. Travellers, who have already purchased a ticket for the same train on the same day, will not pass the checking 6. The whole order will be cancelled if there is any traveller who cannot pass the real-name checking.

#### Personal information Collection Statement:

Personal Information Collection Statement ("PICS")

Passenger's personal data provided by you will be used by MTR Corporation Limited (the "Corporation" or "We" or "us") for the purposes of (1) processing and administering of the High Speed Rail tickets transactions (including the issue and printing of valid High Speed Rail tickets, handing of alteration or refund, loss of tickets, fare adjustment of tickets, and/or use as reference in complaint and/or investigations); (2) verifying passenger's identity and eligibility; (3) administering and operating the High Speed Rail services; (4) investigations; (2) verifying passenger's identity and eligibility; (3) administering and operating the High Speed Rail services; (4) investigation; (2) verifying passenger's leating to the High Speed Rail services; (5) complying with applicable legal or regulatory regulatory equivements (including without limitation to those in Hong Kong and the PRC); and (6) complying with requests from governmental authority, administrative or regulatory toolies and/or cooperating with them in relation to any investigation (the "Purposes"). For the purpose of verifying the passenger's identity, it is mandatory for the passenger's partial or full name and identification document number with a few digits, letter and/or characters (as the case may be) masked to be printed on the ticket(s) to be issued.

I accept and agree to the "Personal Information Collection Statement" (PICS), in particular, I consent to the transfer of my specified personal data as set out in the PICS outside Hong Kong to High Speed Rail's railway operators situated in the Mainland to carry out the Purposes as set out in the PICS. I understand that my personal data may be used and disclosed in accordance with the relevant PRC laws. I also accept and agree to the "Rules for Guangzhou-Shenzhen-Hong Kong High Speed Rail Cross-Boundary Passenger Transport" and "Conditions of Issue of Tickets". The details of these documents are posted at the Hong Kong West Kowloon Station and MTR Website (mtr.com hk/highspeed).

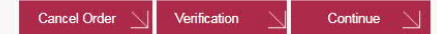

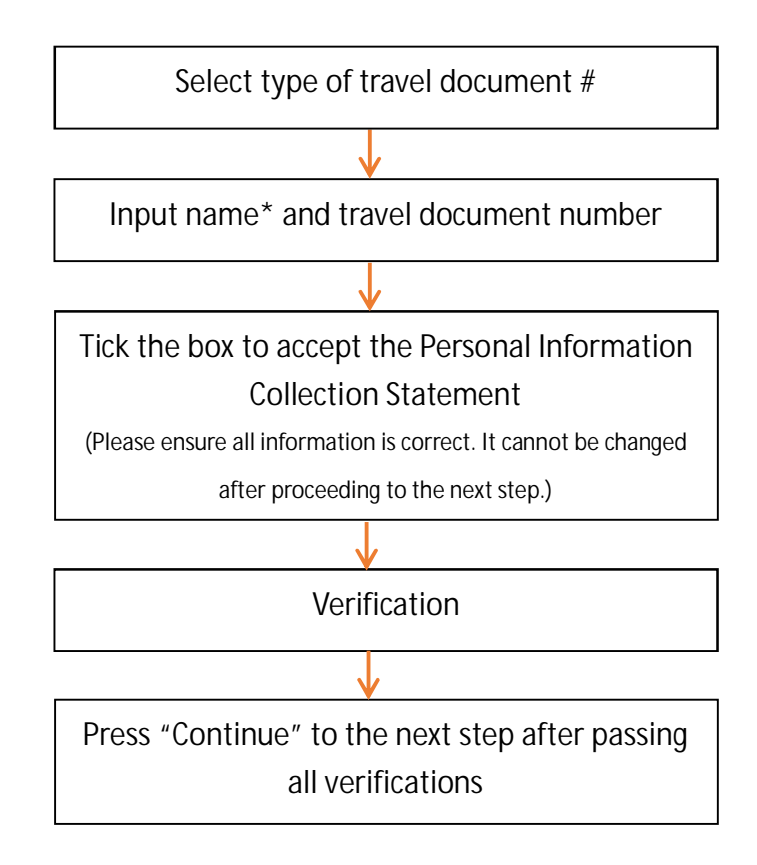

#Acceptable travel documents:

- Mainland Travel Permit for Hong Kong and Macao Residents (Home Return Permit)
- PRC Resident Identity Card
- PRC Exit/Entry Permit for Travelling to and from Hong Kong and Macao
- Mainland Travel Permit for Taiwan Residents
- Foreign passports recognized by the PRC Government
- \* Travellers who use "PRC Resident Identity Card" must provide Chinese name. English name is required if travellers use other types of personal identity document. Only first 10 Chinese characters (including space) or 20 characters (including space) can be input in the name field. Please input the first 20 characters if your name exceeds the word limit.

### 2. Round Trip

| Order    | r Information:                    |                       |                      |                      |        |
|----------|-----------------------------------|-----------------------|----------------------|----------------------|--------|
| Outbo    | ound Ticket: 2018-09-28 HK West K | owloon>Shenzhenbei (  | Adult : 1;Child : 2) |                      |        |
| Retur    | n Ticket: 2018-09-28 Shenzhenbei- | >HK West Kowloon (Adu | ult : 1;Child : 2)   |                      |        |
|          |                                   |                       |                      |                      |        |
|          |                                   |                       |                      |                      |        |
| _        | (                                 | I                     |                      | Accompanied          |        |
| No.      | Travel Document                   | Name                  | Document No.         | Child                | Status |
| 1        | Mainland Travel Permit for        | CHAN TAI MAN          | H23456789            | 2 1                  | Pass   |
| <u> </u> |                                   |                       |                      | T                    |        |
| 1.1      | Mainland Travel Permit for        | CHAN TAI MAN          | H23456789            | Use child's          |        |
|          |                                   |                       |                      | Il lise child's      |        |
| 1.2      | Mainland Travel Permit for *      | CHAN TAI MAN          | H23456789            | travel document      |        |
|          |                                   |                       |                      |                      |        |
| Retur    | n Journey:                        |                       |                      |                      |        |
| No.      | Travel Document                   | Name                  | Document No.         | Accompanied<br>Child | Status |
| 1        | Mainland Travel Permit for        | CHAN TAI MAN          | H23456789            | 2                    | Pass   |
| 11       | Mainland Travel Permit for        | CHAN TAI MAN          | H23456789            | Use child's          |        |
| 1.1      |                                   |                       |                      | travel document      | -      |
| 10       | Mainland Travel Permit for        | CHAN TAI MAN          | H23456789            | Use child's          |        |

- Personal information will be auto-filled to the return trip after filling the information for the outbound trip.
- 3. <u>Ticket order with both adult and child tickets</u>

| ïcket I  | Enquiry Train Information Rea                                                   | II-name Checking Real                | -name Train Ticket Payment Trans | saction Completed |        |  |
|----------|---------------------------------------------------------------------------------|--------------------------------------|----------------------------------|-------------------|--------|--|
| Order    | r Information:                                                                  |                                      |                                  |                   |        |  |
| Single   | e Journey Ticket: 2018-09-28 HK W                                               | est Kowloon>Shenzhe                  | nbei (Adult : 1;Child : 2)       |                   |        |  |
|          |                                                                                 |                                      |                                  |                   |        |  |
|          |                                                                                 |                                      |                                  |                   |        |  |
|          |                                                                                 |                                      |                                  |                   |        |  |
| No.      | Travel Document                                                                 | Name                                 | Document No.                     | Accompanied       | Status |  |
| No.<br>1 | Travel Document<br>Mainland Travel Permit for                                   | Name<br>CHAN TAI MAN                 | Document No.                     | Accompanied       | Status |  |
| No.<br>1 | Travel Document<br>Mainland Travel Permit for Y<br>Mainland Travel Permit for Y | Name<br>CHAN TAI MAN<br>CHAN TAI MAN | Document No.<br>H98765432        | Accompanied       | Status |  |

- Child ticket(s) must be attached to one of the adult tickets.
- Only adult tickets will be displayed in the first place. You must add the child tickets to the attached adult by using the "+".
- Personal information of Child tickets is auto-filled with the attached adult's information. If you wish to use child's travel document, please click the box next to "use child's personal document".

| 1. Train<br>Enquiry Selection | 3. Tlcket<br>Information 4.Real-name<br>Checking | 5 Real-name<br>Ticket 6. Payment | 7. Transaction<br>Completed |
|-------------------------------|--------------------------------------------------|----------------------------------|-----------------------------|
|-------------------------------|--------------------------------------------------|----------------------------------|-----------------------------|

### Step 5: Real-name Ticket

|                                             |                                           |                                                        |                     | Ticket Payment                   |                                                                   |                       |                                                |
|---------------------------------------------|-------------------------------------------|--------------------------------------------------------|---------------------|----------------------------------|-------------------------------------------------------------------|-----------------------|------------------------------------------------|
|                                             | G5736                                     | HK West Kowloon                                        |                     | Adult                            | Travel Document Document No.                                      | Second Class          | Car: 02 Seat: 005A                             |
|                                             | 2018-09-28                                | 07:00                                                  | 07:19               | CHAN TAI*                        | Mainland Travel<br>Permit for HK and H9876****<br>Macao Residents |                       | HK\$86.0 Service Charge: HK\$0.0               |
|                                             | G5736                                     | HK West Kowloon -                                      |                     | Child                            | Travel Document Document No.                                      | Second Class          | Car: 02 Seat: 005B                             |
| Single Journey                              | 2018-09-28                                | 07:00                                                  | 07:19               | CHAN TAI*                        | Mainland Travel<br>Permit for HK and H9876****<br>Macao Residents |                       | HK\$44.0 Service Charge: HK\$0.0               |
|                                             | G5736                                     | HK West Kowloon -                                      |                     | Child                            | Travel Document Document No.                                      | Second Class          | Car. 02 Seat: 005C                             |
|                                             | 2018-09-28                                | 07:00                                                  | 07:19               | CHAN TAI*                        | Mainland Travel<br>Permit for HK and H9876****<br>Macao Residents |                       | HK\$44.0 Service Charge: HK\$0.0               |
|                                             | Ticket Colle                              | ection                                                 |                     |                                  |                                                                   |                       | Total Ticket(s): 3 Total Fares: HK\$174        |
| Ticket Collection                           | Passi                                     | word:                                                  |                     |                                  |                                                                   |                       |                                                |
| Password &                                  | E                                         | Email: test@exampl                                     | le.com              |                                  |                                                                   |                       |                                                |
| Optional                                    | HK Mobile P                               | hone<br>No.                                            |                     |                                  |                                                                   |                       |                                                |
| Information                                 | Manillan Tisler                           | t alteration and enquir                                | y connet be proceed | ed through Online Ti             | cketing system without the ticket collection                      | on password. Order nu | mber is also required for ticket collection as |
| Information                                 |                                           |                                                        |                     |                                  |                                                                   |                       |                                                |
| Information                                 | well as online tio                        | cket alteration and ord                                | ler enquiry.        |                                  |                                                                   |                       |                                                |
| Ticket Collectior<br>Password &<br>Optional | Ticket Colle<br>Passi<br>E<br>HK Mobile P | sction<br>word:<br>Email: test@exampl<br>Phone<br>No.: | e.com               | <del>ed through O</del> iline Ti | cketing system without the ticket collectic                       | an password. Order nu | mber is also required for ticket collect       |

- You must create a ticket collection password for order enquiry\*, ticket alternation\* or ticket collection at ticket machine\*.
- It is optional to fill in additional information.

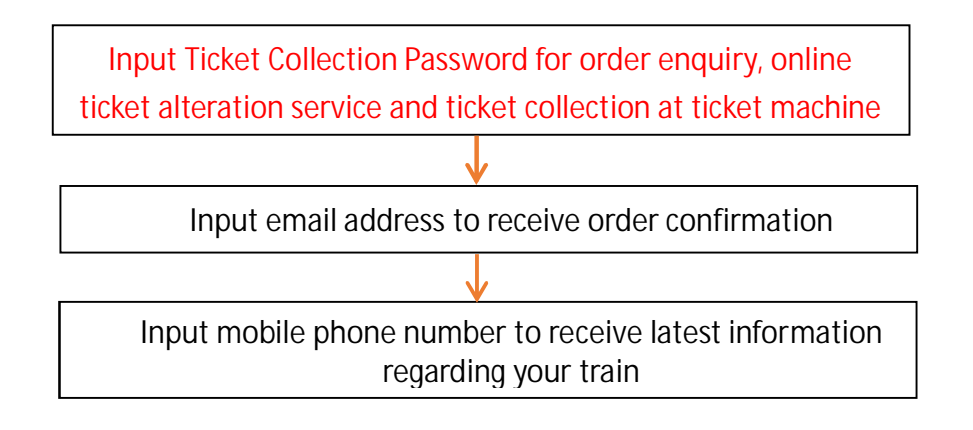

\*also need to provide the order number

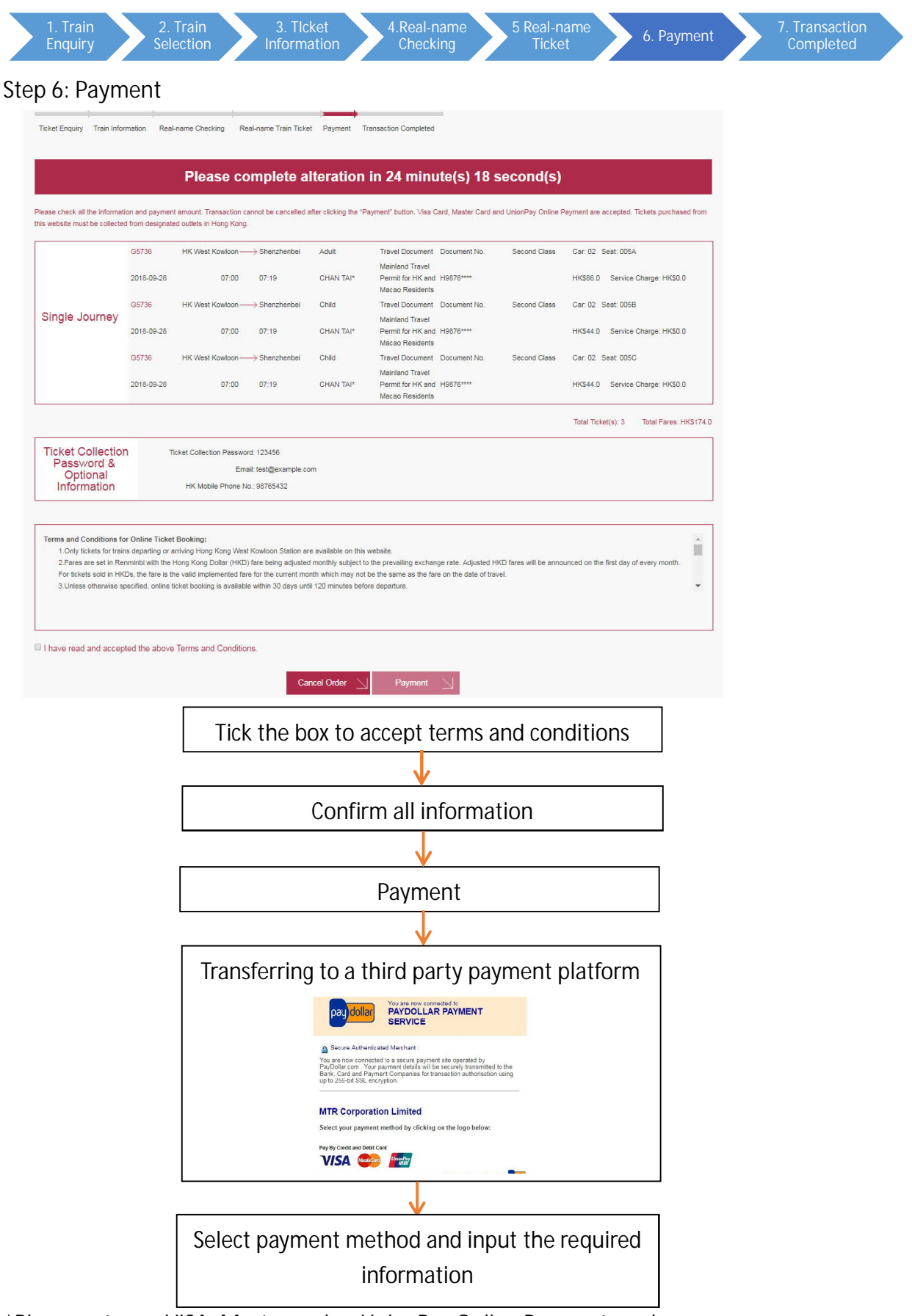

\*Please get your VISA, Mastercard or UnionPay Online Payment ready

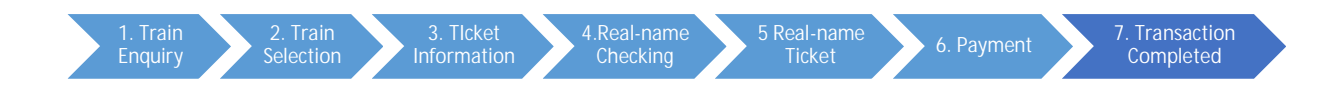

## Step 7: Transaction Completed

| Ticket Enquiny Train Infor                                            | mation Real-n                                                     | ame Checking                                                                                         | Real-name                                                                  | )<br>Train Ticket Pr                                               | avment Transaction Co                                                                     | moleted                                                                |                                              |                                                                                        |                                                    |
|-----------------------------------------------------------------------|-------------------------------------------------------------------|----------------------------------------------------------------------------------------------------|----------------------------------------------------------------------------|--------------------------------------------------------------------|-------------------------------------------------------------------------------------------|------------------------------------------------------------------------|----------------------------------------------|----------------------------------------------------------------------------------------|----------------------------------------------------|
| icket Enquiry main mon                                                | induori i tealim                                                  | and onecking                                                                                         | Noamanio                                                                   | Hall Hoket Pr                                                      | ayment manadulor oc                                                                       | inpictos                                                               |                                              |                                                                                        |                                                    |
|                                                                       |                                                                   |                                                                                                    |                                                                            |                                                                    |                                                                                           |                                                                        |                                              |                                                                                        |                                                    |
| Payment                                                               | succes                                                            | sful. You                                                                                            | u <b>r c</b> redi                                                          | it card n                                                          | umber is 55                                                                               | 23*******                                                              | 9025 . Plea                                  | ase write do                                                                           | wn Order                                           |
|                                                                       |                                                                   |                                                                                                    |                                                                            | Nun                                                                | nber:000231                                                                               | 8234                                                                   |                                              |                                                                                        |                                                    |
|                                                                       |                                                                   |                                                                                                    |                                                                            |                                                                    |                                                                                           |                                                                        |                                              |                                                                                        |                                                    |
|                                                                       |                                                                   |                                                                                                    |                                                                            |                                                                    |                                                                                           |                                                                        |                                              |                                                                                        |                                                    |
| iendly reminder: Please co                                            | ollect your ticket(s                                              | ) at Hong Kong V                                                                                     | Vest Kowloon S                                                             | Station.                                                           |                                                                                           |                                                                        |                                              |                                                                                        |                                                    |
| iendly reminder: Please co                                            | ollect your ticket(s                                              | ) at Hong Kong V                                                                                     | Vest Kowloon S                                                             | Station.                                                           |                                                                                           |                                                                        |                                              |                                                                                        |                                                    |
| iendly reminder: Please co                                            | G5728                                                             | ) at Hong Kong V<br>HK West<br>Kowloon                                                               | Vest Kowloon S<br>→ Shenzher                                               | Station.<br>Ibei Child                                             | Travel Document                                                                           | Document No.                                                           | Second Class                                 | Car: 05 Seat: 005C                                                                     |                                                    |
| iendly reminder: Please co                                            | G5728<br>2018-09-28                                               | ) at Hong Kong V<br>HK West<br>Kowloon<br>11:40                                                      | Vest Kowloon S<br>→ Shenzher<br>11:59                                      | Station.<br>Ibei Child<br>TEST                                     | Travel Document<br>Valid Passport                                                         | Document No.<br>12345****                                              | Second Class                                 | Car: 05 Seat: 005C<br>HK\$44.0                                                         | Service Charge: HK\$0.0                            |
| iendly reminder: Please co<br>Ticket<br>Information                   | G5728<br>2018-09-28<br>G5728                                      | ) at Hong Kong V<br>HK West<br>Kowloon<br>11:40<br>HK West<br>Kowloon                                | Vest Kowloon S<br>→ Shenzher<br>11:59<br>→ Shenzher                        | Station.<br>Ibei Child<br>TEST<br>Ibei Child                       | Travel Document<br>Valid Passport<br>Travel Document                                      | Document No.<br>12345****<br>Document No.                              | Second Class<br>Second Class                 | Car: 05 Seat: 005C<br>HK\$44.0<br>Car: 05 Seat: 005B                                   | Service Charge: HK\$0.0                            |
| iendly reminder: Please co<br>Ticket<br>Information<br>Single Journey | G5728<br>2018-09-28<br>G5728<br>2018-09-28<br>2018-09-28          | ) at Hong Kong V<br>HK West<br>Kowloon<br>11:40<br>HK West<br>Kowloon<br>11:40                       | West Kowloon S<br>→ Shenzher<br>11:59<br>→ Shenzher<br>11:59               | ibei Child<br>TEST<br>ibei Child<br>TEST                           | Travel Document<br>Valid Passport<br>Travel Document<br>Valid Passport                    | Document No.<br>12345****<br>Document No.<br>12345****                 | Second Class<br>Second Class                 | Car: 05 Seat: 005C<br>HK\$44.0<br>Car: 05 Seat: 005B<br>HK\$44.0                       | Service Charge: HK50.0<br>Service Charge: HK50.0   |
| iendly reminder: Please co<br>Ticket<br>Information<br>Single Journey | G5728<br>2018-09-28<br>G5728<br>2018-09-28<br>2018-09-28<br>G5728 | ) at Hong Kong V<br>HK West<br>Kowloon<br>11:40<br>HK West<br>Kowloon<br>11:40<br>HK West<br>Kowloon | Vest Kowloon S<br>→ Shenzher<br>11:59<br>→ Shenzher<br>11:59<br>→ Shenzher | Station.<br>Ibei Child<br>TEST<br>Ibei Child<br>TEST<br>Ibei Adult | Travel Document<br>Valid Passport<br>Travel Document<br>Valid Passport<br>Travel Document | Document No.<br>12345****<br>Document No.<br>12345****<br>Document No. | Second Class<br>Second Class<br>Second Class | Car: 05 Seat: 005C<br>HK\$44.0<br>Car: 05 Seat: 005B<br>HK\$44.0<br>Car: 05 Seat: 005A | Service Charge: HK\$0.0<br>Service Charge: HK\$0.0 |

- Please write down the order number after completing the transaction for order engaging, ticket alteration or collection.
- You can choose to print your order confirmation. You will also receive the confirmation notice if you provided you email address.

Friendly reminders:

- 1. Only ticket enquiry service can be provided during daily system upgrade between 11.30 p.m. and 6 a.m. the next day.
- 2. High Speed Rail fares are set according to the Renminbi fare, with the Hong Kong Dollar (HKD) fare being adjusted on the first day of every month subject to any change in the exchange rate. Tickets available through this website are sold at the HKD fare on the transaction date.
- 3. Tickets purchased from Online Ticketing must be collected at Hong Kong West Kowloon Station 30 minutes before train departs.

# 2. Online Order Enquiry

• You can check your order here if you have set up password when you made the online purchase

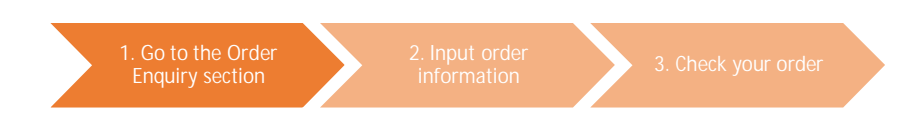

Step 1: Go to the Order Enquiry section

| lome Buy Tick t Order Enquiry                        | Alteration                                                                                                    |                                                                                                    |                                                                                                    |
|------------------------------------------------------|----------------------------------------------------------------------------------------------------|----------------------------------------------------------------------------------------------------|----------------------------------------------------------------------------------------------------|
| Ticket Service -> Make A Booking                     |                                                                                                    |                                                                                                    |                                                                                                    |
| Ticket Enquiry                                       | No. Train No. From To                                                                                                    | Departure Time Arrival Time                                                                                        | Select Train                                                                                                 |
| Single Journey O Round Trip     From HK West Kowloon | Remarks:<br>1.Please note that online ticketin<br>Internet Explorer and Firefox).<br>2.Tickets booking online must I<br>collection before service incurrunt | ng supports desktop PC or laptop PC<br>be collected at Hong Kong West Kc<br>ation on 23 September 2018, ticket col | with selected browsers (Chrome,<br>wiloon Station.For advance ticket<br>lection service is available from 17 |

• Choose "Order Enquiry"

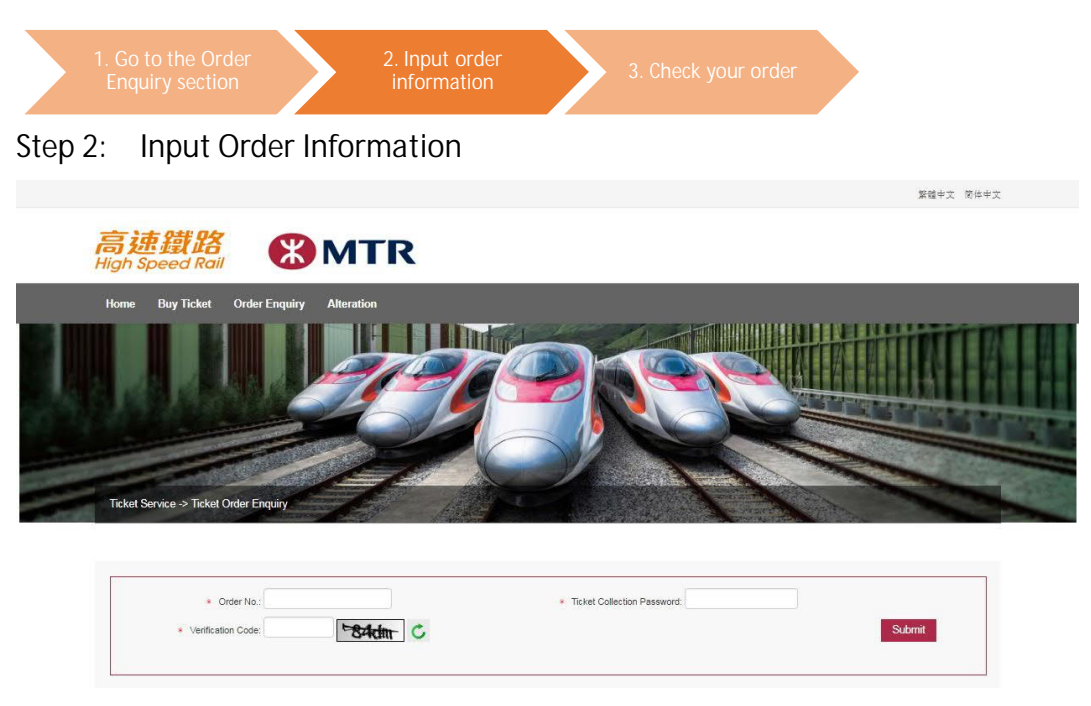

After input all the required information including order number, password type, password and verification code, press "Submit" and scroll down to read your order.

| J. UNCOK IC                                    | our Ord                                                                                                    | er                                                                             |                                                                                        |                                                                         |                                                                                                    |                                                                                     |                                              |                                                                                                    |                                                                                                    |
|------------------------------------------------|----------------------------------------------------------------------------------------------------|--------------------------------------------------------------------------------|----------------------------------------------------------------------------------------|-------------------------------------------------------------------------|----------------------------------------------------------------------------------------------------|-------------------------------------------------------------------------------------|----------------------------------------------|----------------------------------------------------------------------------------------------------|----------------------------------------------------------------------------------------------------|
|                                                |                                                                                                    |                                                                                |                                                                                        |                                                                         |                                                                                                    |                                                                                     |                                              |                                                                                                    |                                                                                                    |
| 高速鐵路<br>High Speed Rai                         | <b>(X</b>                                                                                                    | MT                                                                             | R                                                                                      |                                                                         |                                                                                                    |                                                                                     |                                              |                                                                                                    |                                                                                                    |
| night speed kom                                |                                                                                                    |                                                                                |                                                                                        |                                                                         |                                                                                                    |                                                                                     |                                              |                                                                                                    |                                                                                                    |
| Home Buy licket                                | Order Enquiry                                                                                                | Alteration                                                                     |                                                                                        |                                                                         |                                                                                                    |                                                                                     |                                              |                                                                                                    |                                                                                                    |
|                                                |                                                                                                    |                                                                                |                                                                                        |                                                                         |                                                                                                    |                                                                                     |                                              |                                                                                                    |                                                                                                    |
| Order No : 0002318159                          | Order Time, 201                                                                                              | 8,09,06 14:58:23                                                               | Total Ticket/s                                                                         | ) 3 Lincoli                                                             | lected Ticket(s), 3                                                                                                    |                                                                                     |                                              |                                                                                                    |                                                                                                    |
| Order No.: 0002318159                          | Order Time: 201                                                                                              | 8-09-06 14:58:23                                                               | Total Ticket(s                                                                         | ): 3 Uncoll                                                             | lected Ticket(s): 3                                                                                                    |                                                                                     |                                              |                                                                                                    |                                                                                                    |
| Order No.: 0002318159                          | Order Time: 201                                                                                              | 8-09-06 14:58:23                                                               | Total Ticket(s                                                                         | ): 3 Uncoll                                                             | lected Ticket(s): 3                                                                                                    |                                                                                     |                                              |                                                                                                    |                                                                                                    |
| Order No.: 0002318159                          | Order Time: 201                                                                                              | 8-09-06 14:58:23                                                               | Total Ticket(s                                                                         | ): 3 Uncol                                                              | lected Ticket(s): 3                                                                                                    |                                                                                     |                                              |                                                                                                    |                                                                                                    |
| Order No.: 0002318159                          | Order Time: 201                                                                                              | 8-09-06 14:58:23                                                               | Total Ticket(s                                                                         | ): 3 Uncol                                                              | lected Ticket(s): 3                                                                                                    |                                                                                     |                                              |                                                                                                    |                                                                                                    |
| Order No.: 0002318159                          | Order Time: 201                                                                                              | 8-09-06 14:58:23<br>HK West<br>Kowloon                                         | Total Ticket(s                                                                         | ): 3 Uncoll                                                             | lected Ticket(s): 3                                                                                                    | Document No.                                                                        | Second Class                                 | Car: 04 Seat: 016D                                                                                 | Uncollected                                                                                                    |
| Order No.: 0002318159                          | Order Time: 2011<br>G6582<br>2018-09-28                                                                      | 8-09-06 14:58:23<br>HK West<br>Kowloon<br>08:30                                | Total Ticket(s                                                                         | ): 3 Uncoll<br>Child<br>EXAMPLE                                         | lected Ticket(s): 3                                                                                                    | Document No.<br>12345****                                                           | Second Class                                 | Car: 04 Seat: 016D<br>HK\$44.0                                                                     | Uncollected<br>Service Charge: HKSD                                                                               |
| Order No.: 0002318159                          | Order Time: 2011<br>G6552<br>2018-09-28<br>G6552                                                             | HK West<br>Kowloon<br>B:30<br>HK West<br>Kowloon                               | Total Ticket(s<br>Shenzhenbei<br>08:49<br>Shenzhenbei                                  | ): 3 Uncoll<br>Child<br>EXAMPLE<br>Child                                | lected Ticket(s): 3<br>Travel Document<br>Valid Passport<br>Travel Document                                                        | Document No.<br>12345***<br>Document No.                                            | Second Class                                 | Car: 04 Seat: 016D<br>HK\$44.0<br>Car: 04 Seat: 016F                                               | Uncollected<br>Service Charge: HKS0<br>Uncollected                                                                |
| Order No.: 0002318159<br>Ticket<br>Information | Order Time: 201:<br>G6552<br>2018-09-28<br>G6582<br>2018-09-28                                               | HK West<br>Kowloon<br>08:30<br>HK West<br>Kowloon<br>08:30                     | Total Ticket(s<br>Shenzhenbei<br>08:49<br>Shenzhenbei<br>08:49                         | ): 3 Uncoll<br>Child<br>EXAMPLE<br>Child<br>EXAMPLE                     | Iected Ticket(s): 3<br>Travel Document<br>Velid Passport<br>Travel Document<br>Velid Passport                                      | Document No.<br>12345****<br>Document No.<br>12345****                              | Second Class                                 | Car: 04 Seat: 016D<br>HK\$44 0<br>Car: 04 Seat: 016F<br>HK\$44 0                                   | Uncollected<br>Service Charge: HKS0<br>Uncollected<br>Service Charge: HKS0                                        |
| Order No.: 0002318159<br>Ticket<br>Information | Order Time: 201:<br>G6582<br>2018-09-28<br>G6582<br>2018-09-28<br>G6582<br>2018-09-28<br>G6582               | HK West<br>Kowloon<br>08:30<br>HK West<br>08:30<br>HK West<br>Kowloon          | Total Ticket(s<br>Shenzhenbei<br>08:49<br>Shenzhenbei<br>08:49<br>Shenzhenbei          | ): 3 Uncoll<br>Child<br>EXAMPLE<br>Child<br>EXAMPLE<br>Adult            | Iected Ticket(s): 3<br>Travel Document<br>Valid Passport<br>Travel Document<br>Valid Passport<br>Travel Document                   | Document No.<br>12345****<br>Document No.<br>12345****<br>Document No.              | Second Class<br>Second Class<br>Second Class | Car: 04 Seat: 016D<br>HK\$44.0<br>Car: 04 Seat: 016F<br>HK\$44.0<br>Car: 04 Seat: 016A             | Uncollected<br>Service Charge: HK\$0<br>Uncollected<br>Service Charge: HK\$0<br>Uncollected                       |
| Order No.: 0002318159<br>Ticket<br>Information | Order Time: 201:<br>G6552<br>2018-09-28<br>G6552<br>2018-09-28<br>G6552<br>2018-09-28<br>G6552<br>2018-09-28 | HK West<br>Kowloon<br>08:30<br>HK West<br>08:30<br>HK West<br>Kowloon<br>08:30 | Total Ticket(s<br>Shenzhenbei<br>08:49<br>Shenzhenbei<br>08:49<br>Shenzhenbei<br>08:49 | ): 3 Uncoll<br>Child<br>EXAMPLE<br>Child<br>EXAMPLE<br>Adult<br>EXAMPLE | Iected Ticket(s): 3<br>Travel Document<br>Valid Passport<br>Travel Document<br>Valid Passport<br>Travel Document<br>Valid Passport | Document No.<br>12345****<br>Document No.<br>12345****<br>Document No.<br>12345**** | Second Class<br>Second Class<br>Second Class | Car: 04 Seat: 016D<br>HK\$44.0<br>Car: 04 Seat: 016F<br>HK\$44.0<br>Car: 04 Seat: 016A<br>HK\$88.0 | Uncollected<br>Service Charge: HKS0<br>Uncollected<br>Service Charge: HKS0<br>Uncollected<br>Service Charge: HKS0 |

If you have altered an order with round trip tickets, tickets will not be • categorized by outbound and return tickets when you make an order enquiry after the alteration.

# 3. Online Ticket Alteration

• You can alter your ticket here if you have set up password when you made the online purchase

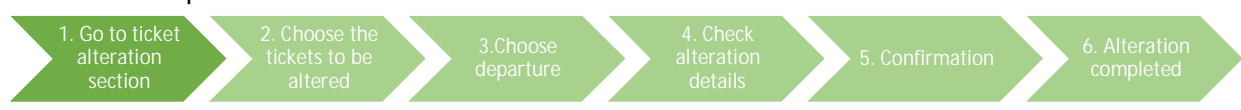

### Step 1: Go to Ticket Alteration Section

| 高速鐵路<br>High Speed Rail                  |  |
|------------------------------------------|--|
| Home Buy Ticket Order Enquiry Alteration |  |
| Ticket Service -> Make A Booking         |  |
|                                          |  |

| Search By Station                       | No.            | Train No.                                  | From                                   | То                | Departure Time                                                    | Arrival Time                                                                           | Select Train                                                            |
|-----------------------------------------|----------------|--------------------------------------------|----------------------------------------|-------------------|-------------------------------------------------------------------|----------------------------------------------------------------------------------------|-------------------------------------------------------------------------|
| Single Journey      Round Trip     From | Remarks<br>1.F | e:<br>Please note                          | that online                            | e ticket          | ing supports deskto                                               | op PC or laptop PC with s                                                              | elected browsers (Chrome,                                               |
| HK West Kowloon                         | 2.T<br>col     | ickets book<br>lection befor<br>19 Septemb | ing online<br>re service<br>er betweer | inaugu<br>8 8am a | be collected at He<br>ration on 23 Septem<br>and 7pm. Please brir | ong Kong West Kowloon<br>ber 2018, ticket collection<br>ng all original personal ident | Station.For advance ticket service is available from 17 tity documents. |
|                                         |                |                                            |                                        |                   |                                                                   |                                                                                        | STORE STORE STORE STORE STORE STORE STORE                               |

Choose "Alteration"

# 高速鐵路 High Speed Rall

| Order No.:     Ticket Collection Password:     Submit erification Code:     Submit     Submit | Ticket Collection Password:     Submit                                                                                                    |
|----------------------------------------------------------------------------------------------------|----------------------------------------------------------------------------------------------------|
| erification Code: Submit                                                                                                    | Submit                                                                                                    |
| ans for Online Ticket Alteration:<br>et in Renminbl, with the Hong Kong Dollar (HKD) fare being adjusted monthly subject to the prevailing exchange rate. Adjusted HKD fares will be announced on the first day of every month.<br>of tickets which are sold based on the HKD fare through MTR's ticketing channels, the fare for the new ticket will be the valid HKD Implemented Fare for the current month. Therefore, the new<br>not be the same as the original fare even if it is only another train of the same class of travel on the same day.                                                                                                    |                                                                                                    |
| ons for Online Ticket Alteration:<br>If in Renminbl, with the Hong Kong Dollar (HKD) fare being adjusted monthly subject to the prevailing exchange rate. Adjusted HKD fares will be announced on the first day of every month.<br>of tickets which are sold based on the HKD fare through MTR's ticketing channels, the fare for the new ticket will be the valid HKD implemented Fare for the current month. Therefore, the new<br>not be the same as the original fare even if it is only another train of the same class of travel on the same day.                                                                                                    |                                                                                                    |
| ons for Online Ticket Alteration:<br>et in Renminbl, with the Hong Kong Dollar (HKD) fare being adjusted monthly subject to the prevailing exchange rate. Adjusted HKD fares will be announced on the first day of every month.<br>of tickets which are sold based on the HKD fare through MTR's ticketing channels, the fare for the new ticket will be the valid HKD Implemented Fare for the current month. Therefore, the new<br>r not be the same as the original fare even if it is only another train of the same class of travel on the same day.                                                                                                    |                                                                                                    |
| et in Renminbi, with the Hong Kong Dollar (HKD) fare being adjusted monthly subject to the prevailing exchange rate. Adjusted HKD fares will be announced on the first day of every month.<br>of tickets which are sold based on the HKD fare through MTR's ticketing channels, the fare for the new ticket will be the valid HKD Implemented Fare for the current month. Therefore, the new<br>$\gamma$ not be the same as the original fare even if it is only another train of the same class of travel on the same day.                                                                                                    |                                                                                                    |
| of tickets which are sold based on the HKD fare through MTR's ticketing channels, the fare for the new ticket will be the valid HKD implemented Fare for the current month. Therefore, the new<br>y not be the same as the original fare even if it is only another train of the same class of travel on the same day.                                                                                                    | djusted monthly subject to the prevailing exchange rate. Adjusted HKD fares will be announced on the first day of every month.                                                 |
| y not be the same as the original fare even if it is only another train of the same class of travel on the same day.                                                                                                    | It's ticketing channels, the fare for the new ticket will be the valid HKD Implemented Fare for the current month. Therefore, the new                                          |
|                                                                                                    | r train of the same class of travel on the same day.                                                                                                    |
| t alteration only applies to tickets which are purchased from this website.                                                                                                    | his website.                                                                                                    |
| t alteration only applies to tickets which are purchased from this website.                                                                                                    | X's tickeling channels, the fare for the new ticket will be the valid HKD implemented Fare for the currer<br>train of the same class of travel on the same day.<br>his website |
|                                                                                                    | e collected your tickets, you may also alter the tickets at Hong Kong West Kowloon Station or at a Mainland station, subject to                                                |
| t alteration only applies to tickets which are purchased from<br>ch are bought from this website and have not been collecter                                                                                                    | ti<br>d.                                                                                                    |

- After input of all the required information including order number, ticket collection password and verification code, click "Submit ".
- Ticket can be altered only one time. Altered ticket cannot be refunded.

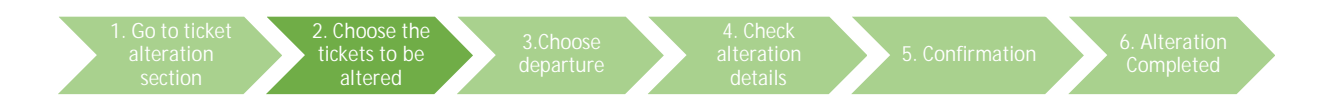

Step 2: Choose the Tickets to be Altered

| Order No.: 0002316159    | Order Time: 2018- | 09-06 14:58:23 Total Ticket(                    | s): 3 Unc      | ollected Ticket(s): | 3            |              |                    |                            |                |
|--------------------------|-------------------|-------------------------------------------------|----------------|---------------------|--------------|--------------|--------------------|----------------------------|----------------|
|                          | G6582             | HK West<br>Kowloon → Shenzhenbei                | Child          | Travel<br>Document  | Document No. | Second Class | Car: 04 Seat: 016D | Uncollected                |                |
|                          | 2018-09-28        | 08:30 D8:49                                     | EXAMPLE        | Valid Passport      | 12345****    |              | HK\$44.0           | Service Charge:<br>HK\$0.0 | Alteratio      |
| Alter Calendard Talanta) | 🗐 G6582           | HK West                                         | Child          | Travel<br>Document  | Document No. | Second Class | Car: 04 Seat: 016F | Uncollected                |                |
| Alter Selected Tickel(s) | 2018-09-28        | 08:30 08:49                                     | EXAMPLE        | Valid Passport      | 12345****    |              | HK\$44.0           | Service Charge:<br>HK\$0.0 | Alteratio      |
|                          | G6582             | HK West<br>Kowloon → Shenzhenbei                | Adult          | Travel<br>Document  | Document No. | Second Class | Car: 04 Seat: 016A | Uncollected                |                |
|                          | 2018-09-28        | 08:30 08:49                                     | EXAMPLE        | Valid Passport      | 12345****    |              | HK\$86.0           | Service Charge:<br>HK\$0.0 | Alteratio      |
|                          |                   |                                                 |                |                     |              |              |                    | л                          | otal Fares: HI |
| Optional<br>Information  |                   | Email: test@exa<br>HK Mobile Phone No.: 9876543 | ample.com<br>2 |                     |              |              |                    |                            |                |
|                          |                   |                                                 |                |                     |              |              |                    |                            |                |

- Order information is displayed at the lower part of the page. Please choose the tickets to be altered.
  - > You can choose to alter all or some of the tickets.
  - Outbound and return journeys of a round trip booking must be altered in separate transactions.
  - > Only departure date, train number and class of travel can be altered
  - > Press the right button if you wish to alter one ticket only.
  - If you wish to alter more than one ticket, please tick the box of the selected tickets and press the "Alter Selected Ticket(s)" on the left.
  - When a Child Ticket is registered with an adult's personal identity document, you still have to present the original registered adult personal identity document to collect the Child Ticket even if the adult is no longer traveling with the child after ticket alteration.

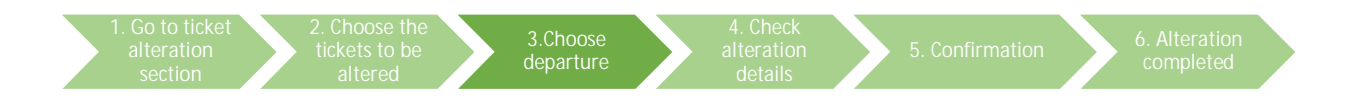

### Step 3: Choose Departure

| 高速鐵路                         |                                                                                                    |
|------------------------------|----------------------------------------------------------------------------------------------------|
| Home Buy Ticket Order Enquir | y Alteration                                                                                                    |
| Ticket Enquiry               |                                                                                                    |
| Search By Station            | No. Train No. From To Departure Time Arrival Time Select<br>Train                                                                                                    |
| From                         |                                                                                                    |
| HK West Kowloon              | Ticketing Rules:                                                                                                    |
| To                           | Remarks:<br>1. Online ticketing supports desktop computer only.                                                                                                    |
| Shenzhenbei                  | 2. Tickets booking online must be collected at Hong Kong West Kowloon Station. For advance ticket                                                                                                    |
| 2018-09-06                   | collection before service inauguration on 23 September 2018, ticket collection service is available from 17<br>to 19 September between 9am and 7pm. Please bring all original personal identity documents. |
| Time Range                   | 3.Fares are set in Renminbi with the Hong Kong Dollar (HKD) fare being adjusted monthly subject to the prevailing exchange rate. Adjusted                                                                  |
| 00:00 ¥ 24:00 ¥              | HKU tares will be announced on the first day of every month. For tickets sold in HKDs, the fare is the valid implemented fare for the current.                                                             |
| Train No.                    |                                                                                                    |
|                              |                                                                                                    |
| Adult Child                  |                                                                                                    |
| - 1 + - 2 +                  |                                                                                                    |

• You will be transferred to the "Ticket Enquiry" page. Please input the required information and click "Ticket Enquiry".

| No.         Train No.         From         Io         Departure Time         Arrival Time         Select<br>Train           No.         Train No.         From         Io         Departure Time         Arrival Time         Select<br>Train           No.         Train No.         From         Io         Departure Time         Arrival Time         Select<br>Train           1         65710         HK West Kowloon         Shenzhenbei         07.13         07.37         +           2         65726         HK West Kowloon         Shenzhenbei         10.18         10.37         +           3         G5742         HK West Kowloon         Shenzhenbei         11.17         +         +           4         G6584         HK West Kowloon         Shenzhenbei         11.17         11.35         +                                                                                                    |                                                  |     | 10             |                                                                                                    |                            |                     |                |   |                 |
|----------------------------------------------------------------------------------------------------|--------------------------------------------------|-----|----------------|----------------------------------------------------------------------------------------------------|----------------------------|---------------------|----------------|---|-----------------|
| No.         Train No.         From         To         Departure Time         Arrival Time         Select<br>Train           Mo.         Train No.         From         To         Departure Time         Arrival Time         Select<br>Train           Mo.         Train No.         From         To         Departure Time         Arrival Time         Select<br>Train           Mo.         Train No.         From         To         Departure Time         Arrival Time         Select<br>Train           Mo.         G5710         HK West Kowloon         Shenzhenbei         07:13         07:37         +           2         G5726         HK West Kowloon         Shenzhenbei         10:18         10:37         +           3         G5742         HK West Kowloon         Shenzhenbei         10:58         11:17         +           016-02-32         G5584         HK West Kowloon         Shenzhenbei         11:17         11:35         + | Ticket Enquiry                                   |     | HK West        | Kowloon→ Shenzhen                                                                                               | bei (2018-09-              | 28] Total 5 Train(s | )              |   |                 |
| No.         Train No.         From         To         Departure Time         Arrival Time         Select<br>Train           1         G5710         HK West Kowloon         Shenzhenbei         07:13         07:37         +           2         G5726         HK West Kowloon         Shenzhenbei         10:18         10:37         +           3         G5742         HK West Kowloon         Shenzhenbei         10:58         11:17         +           018-09-28         4         G6584         HK West Kowloon         Shenzhenbei         11:17         11:35         +                                                                                                    | Search By Station                                |     |                | - Anna - Anna - Anna - Anna - Anna - Anna - Anna - Anna - Anna - Anna - Anna - Anna - Anna - Anna - Anna - Anna |                            |                     |                |   |                 |
| 1         G5710         HK West Kowloon         Shenzhenbei         07:13         07:37         +           2         G5726         HK West Kowloon         Shenzhenbei         10:18         10:37         +           2         G5726         HK West Kowloon         Shenzhenbei         10:18         10:37         +           3         G5742         HK West Kowloon         Shenzhenbei         11:17         +           016-09-28         4         G6584         HK West Kowloon         Shenzhenbei         11:17         11:35         +                                                                                                    | From                                             | No. | Train No.      | From                                                                                                    |                            | Departure Time      | Arrival Time   |   | Select<br>Train |
| 2         G5726         HK West Kowloon         Shenzhenbei         10:18         10:37         +           agarture Date         G5742         HK West Kowloon         Shenzhenbei         10:58         11:17         +           geschure Date         G5684         HK West Kowloon         Shenzhenbei         11:17         +                                                                                                    | HK West Kowloon                                  | 1   | G5710          | HK West Kowloon                                                                                                 | Shenzhenbei                | 07:13               | 07:37          |   | +               |
| 3         G5742         HK West Kowloon         Shenzhenbei         10:58         11:17         +           018-09-28         4         G6584         HK West Kowloon         Shenzhenbei         11:17         11:35         +                                                                                                    | То                                               | 2   | G5726          | HK West Kowloon                                                                                                 | Shenzhenbei                | 10:18               | 10:37          |   | +               |
| 016-03-28 0 4 G6584 HK West Kowloon Shenzhenbei 11:17 11:35 +                                                                                                    | Departure Date                                   | 3   | G5742          | HK West Kowloon                                                                                                 | Shenzhenbei                | 10:58               | 11:17          |   | +               |
|                                                                                                    | 2018-09-28                                       | 4   | G6584          | HK West Kowloon                                                                                                 | Shenzhenbei                | 11:17               | 11:35          |   | +               |
| me Range<br>10:00 v 24:00 v 5 G5728 HK West Kowloon Shenzhenbei 11:40 11:59                                                                                                    | Time Range                                       | 5   | G5728          | HK West Kowloon                                                                                                 | Shenzhenbei                | 11:40               | 11:59          |   | -               |
| me Range                                                                                                    | Shenzhenbel Departure Date 2018-09-28 Vime Range | 3   | G5742<br>G6584 | HK West Kowloon                                                                                                 | Shenzhenbei<br>Shenzhenbei | 10:58<br>11:17      | 11:17<br>11:35 | F |                 |

• Press the green button to select your preferred train from the list on the right.

| 1. Go to ticket<br>alteration<br>section<br>2. Choose the<br>tickets to be<br>altered | 3.Choose<br>departure | 4. Check<br>alteration<br>details | 5. Confirmation | 6. Alteration completed |
|---------------------------------------------------------------------------------------|-----------------------|-----------------------------------|-----------------|-------------------------|
|---------------------------------------------------------------------------------------|-----------------------|-----------------------------------|-----------------|-------------------------|

# Step 4: Check Alteration Information

| Home Buy Ticket                                  | Order Enqu                             | iry Alteration                                     |                                  |                                    |                                         |                      |                        |                         |                                                                               |
|--------------------------------------------------|----------------------------------------|----------------------------------------------------|----------------------------------|------------------------------------|-----------------------------------------|----------------------|------------------------|-------------------------|-------------------------------------------------------------------------------|
| Order Enquiry                                    | Ticket Se                              | election All                                       | eration Detail                   | Co                                 | nfirmation                              | Alteration Comp      | oleted                 |                         |                                                                               |
|                                                  | G6582                                  | HK West Kowloon —                                  | Shenzhenbe                       | i Child                            | Travel Document                         | Document No.         | Second Class           | Car: 04 Seat: 016D      |                                                                               |
|                                                  | 2018-09-28                             | 08:30                                              | 08:49                            | EXAMPLE                            | Valid Passport                          | 12345****            |                        | HK\$44.0                | Service Charge:<br>HK\$0.0                                                    |
| Original Ticket                                  | G6582                                  | HK West Kowloon —                                  | Shenzhenbe                       | i Child                            | Travel Document                         | Document No.         | Second Class           | Car: 04 Seat: 016F      |                                                                               |
| Information                                      | 2018-09-28                             | 08:30                                              | 08:49                            | EXAMPLE                            | Valid Passport                          | 12345****            |                        | HK\$44.0                | Service Charge:<br>HK\$0.0                                                    |
|                                                  | G6582                                  | HK West Kowloon —                                  | Shenzhenbe                       | i Adult                            | Travel Document                         | Document No.         | Second Class           | Car: 04 Seat: 016A      |                                                                               |
|                                                  | 2018-09-28                             | 08:30                                              | 08:49                            | EXAMPLE                            | Valid Passport                          | 12345****            |                        | HK\$86.0                | Service Charge:<br>HK\$0.0                                                    |
|                                                  |                                        |                                                    |                                  |                                    | 2 42 4                                  |                      | 121 1322               |                         |                                                                               |
|                                                  | 2018-09-28                             | 13:36                                              | 13:56                            | EXAMPLE                            | Valid Passport                          | 12345****            | Second Class           | HK\$86.0                | Service Charge:                                                               |
|                                                  | G5720                                  | HK West Kowloon                                    | Shenzhenhe                       | Child                              | Travel Document                         | Document No.         | Second Class           | Car 05 Seat 0048        | indu.u                                                                        |
| New Ticket<br>Information                        | 2018-09-28                             | 13:36                                              | 13:56                            | EXAMPLE                            | Valid Passport                          | 12345****            |                        | HK\$44.0                | Service Charge:<br>HKS0.0                                                     |
|                                                  | G5720                                  | HK West Kowloon                                    | Shenzhenbe                       | i Child                            | Travel Document                         | Document No.         | Second Class           | Car: 05 Seat: 004C      |                                                                               |
|                                                  | 2018-09-28                             | 13:36                                              | 13:56                            | EXAMPLE                            | Valid Passport                          | 12345****            |                        | HK\$44.0                | Service Charge:<br>HK\$0.0                                                    |
|                                                  |                                        |                                                    |                                  |                                    |                                         |                      |                        | Or                      | ginal Ticket Fares: HK\$174<br>New Ticket Fares: HK\$174<br>Difference: HK\$1 |
| Terms and Conditions fo                          | r Online Ticket                        | Booking:                                           |                                  |                                    |                                         |                      |                        |                         |                                                                               |
| Only tickets for trains<br>Fares are set in Renn | departing or arri<br>ninbi with the Ho | ving Hong Kong West Ko<br>ng Kong Dollar (HKD) far | wloon Station a<br>being adjuste | re available on<br>d monthly subje | this website.<br>to the prevailing exch | lange rate. Adjuste  | d HKD fares will be an | nounced on the first da | y of every month. For                                                         |
| Unless otherwise spe                             | cified, online tick                    | et booking is available w                          | thin 30 days un                  | til 120 minutes                    | before departure.                       | re on the date of th | ivel.                  |                         | 100 000000                                                                    |

• Click "Confirm" after checking the fare and information of the new ticket.

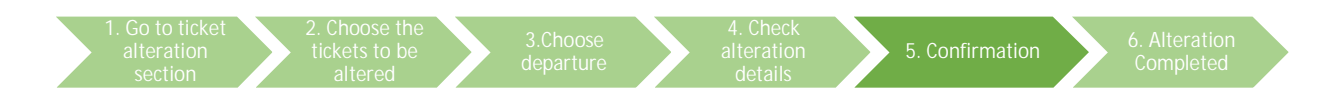

Step 5: Confirmation (payment applies to those transactions with the fare of new ticket being higher than the original one)

|                                                                                                    |                                                                                                    | Ch.                                                                                                    | _                                                                                  |                                                                                                    | <u>`</u>                                                                                                    | _                                                                 |                                                               | _                      | _                                                                                      |
|----------------------------------------------------------------------------------------------------|----------------------------------------------------------------------------------------------------|----------------------------------------------------------------------------------------------------|------------------------------------------------------------------------------------|----------------------------------------------------------------------------------------------------|----------------------------------------------------------------------------------------------------|-------------------------------------------------------------------|---------------------------------------------------------------|------------------------|----------------------------------------------------------------------------------------|
| Order Enquiry                                                                                                    | Ticket Select                                                                                                    | tion                                                                                                    | Alteration E                                                                       | Detail                                                                                                    | Confirmation                                                                                                    | Alteration Co                                                     | ompleted                                                      |                        |                                                                                        |
|                                                                                                    | 1                                                                                                    | Please c                                                                                                    | omple                                                                              | ete altera                                                                                                    | tion in 21 r                                                                                                    | ninute(s)                                                         | 19 second                                                     | i(s)                   |                                                                                        |
| lease check all information b                                                                                                    | elow. Transaction (                                                                                                    | cannot be cancelle                                                                                            | ed after confi                                                                     | mation.                                                                                                    |                                                                                                    |                                                                   |                                                               |                        |                                                                                        |
|                                                                                                    | G6582                                                                                                    | HK West                                                                                                    | Shenzher                                                                           | nbei Child                                                                                                    | Travel Document                                                                                                    | Document No.                                                      | Second Class                                                  | Car: 04 Seat: 016E     | )                                                                                      |
|                                                                                                    | 2018-09-28                                                                                                    | 08:30                                                                                                    | 08:49                                                                              | EXAMPLE                                                                                                    | Valid Passport                                                                                                    | 12345****                                                         |                                                               | HK\$44.0               | Service Charge:<br>HK\$0.0                                                             |
| Original Ticket                                                                                                    | G6582                                                                                                    | HK West                                                                                                    | Shenzher                                                                           | nbei Child                                                                                                    | Travel Document                                                                                                    | Document No.                                                      | Second Class Car. 04 Seat: 016                                |                        |                                                                                        |
| Information                                                                                                    | 2018-09-28                                                                                                    | 08:30                                                                                                    | 08:49                                                                              | EXAMPLE                                                                                                    | Valid Passport                                                                                                    | 12345****                                                         |                                                               | HK\$44.0               | Service Charge:<br>HK\$0.0                                                             |
|                                                                                                    | G6582                                                                                                    | HK West<br>Kowloon                                                                                            | Shenzher                                                                           | nbei Adult                                                                                                    | Travel Document                                                                                                    | Document No.                                                      | Second Class                                                  | Car. 04 Seat: 016A     |                                                                                        |
|                                                                                                    | 2018-09-28                                                                                                    | 08:30                                                                                                    | 08:49                                                                              | EXAMPLE                                                                                                    | Valid Passport                                                                                                    | 12345****                                                         |                                                               | HK\$86.0               | Service Charge:<br>HK\$0.0                                                             |
| New Ticket                                                                                                    | G5720                                                                                                    | HK West                                                                                                    | Shenzher                                                                           | nbei Adult                                                                                                    | Travel Document                                                                                                    | Document No.                                                      | Second Class                                                  | Car: 05 Seat: 0044     |                                                                                        |
|                                                                                                    | 2018-09-28                                                                                                    | 13:36                                                                                                    | 13:56                                                                              | EXAMPLE                                                                                                    | Valid Passport                                                                                                    | 12345****                                                         |                                                               | HK\$86.0               | Service Charge:<br>I IK\$0.0                                                           |
|                                                                                                    | G5720                                                                                                    | HK West<br>Kowloon                                                                                            | Shenzher                                                                           | nbei Child                                                                                                    | Travel Document                                                                                                    | Document No.                                                      | Second Class                                                  | Car 05 Seat 004E       | 6                                                                                      |
| Information                                                                                                    | 2018-09-28                                                                                                    | 13:36                                                                                                    | 13:56                                                                              | EXAMPLE                                                                                                    | Valid Passport                                                                                                    | 12345****                                                         |                                                               | HK\$44.0               | Service Charge:<br>HK\$0.0                                                             |
|                                                                                                    | G5720                                                                                                    | HK West<br>Kowloon                                                                                            | Shenzher                                                                           | nbei Child                                                                                                    | Travel Document                                                                                                    | Document No.                                                      | Second Class                                                  | Car: 05 Seat: 0040     |                                                                                        |
|                                                                                                    | 2018-09-28                                                                                                    | 13:36                                                                                                    | 13:56                                                                              | EXAMPLE                                                                                                    | Valid Passport                                                                                                    | 12345****                                                         |                                                               | HK\$44.0               | Service Charge:<br>HKS0.0                                                              |
|                                                                                                    |                                                                                                    |                                                                                                    |                                                                                    |                                                                                                    |                                                                                                    |                                                                   |                                                               |                        | Original Ticket Fares: HK\$174.0<br>New Ticket Fares: HK\$174.0<br>Difference: HK\$0.0 |
| Optional<br>Information                                                                                                    |                                                                                                    | Ei<br>HK Mobile Phone                                                                                         | mail test@e<br>No. 987654                                                          | xample.com                                                                                                    |                                                                                                    |                                                                   |                                                               |                        |                                                                                        |
| Terms and Conditions fo<br>Only lickets for trains.<br>Fares are set in Renn<br>tickets sold in HKDs,<br>Unless otherwise spe-<br>Adult Ticket applies to | r Online Ticket Bo<br>departing or arrivin<br>inbi with the Hong<br>he fare is the valid<br>ified, online ticket<br>travelers aged 18 | oking:<br>g Hong Kong Wes<br>Kong Dollar (HKD<br>implemented fare<br>booking is availab<br>or above or of a h | it Kowloon S<br>i) fare being<br>for the curre<br>le within 30 o<br>eight over 1.1 | tation are available<br>adjusted monthly si<br>nt month which ma<br>days until 120 minut<br>5 metre. Child Ticke | on this website.<br>ubject to the prevailing<br>y not be the same as th<br>tes before departure.<br>et applies to travellers a | exchange rate. Adju<br>e fare on the date o<br>ged below 18 and o | sted HKD fares will be<br>f travel.<br>f a height between 1.2 | announced on the first | t day of every month. For<br>en must travel with an                                    |

• Fare difference will be refunded to your credit card account if the fare of original ticket is higher than the new one.

• If the fare of new ticket is higher, you will be transferred to a third-party payment platform to pay the new ticket while the fare of the original ticket will be refunded to your credit card account. The transaction will be processed through the same credit card you booked the tickets.

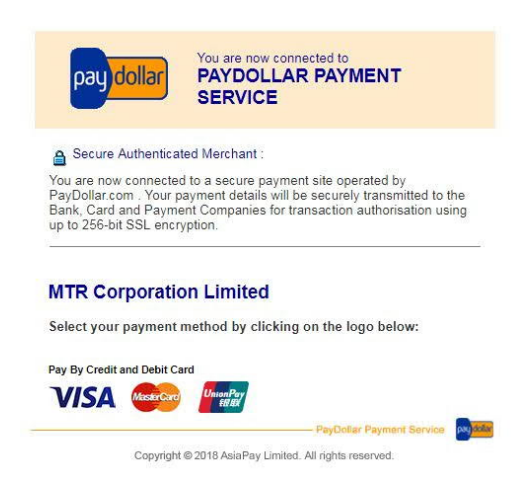

Attention: High Speed Rail fares are set according to the Renminbi fare, with the Hong Kong Dollar (HKD) fare being adjusted on the first day of every month subject to any change in the exchange rate. Ticket alteration through this website is based on the HKD fare on the transaction date.

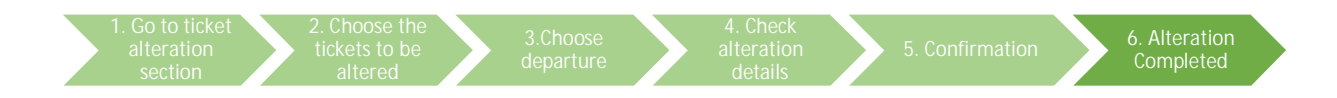

# Step 6: Alteration Completed

1. No fare difference between new and original ticket

| Home Buy Ticket | Order Enquiry  | Alteratio          | n                      |             |                 |               |              |                    |                            |
|-----------------|----------------|--------------------|------------------------|-------------|-----------------|---------------|--------------|--------------------|----------------------------|
| Order Enquiry   | Ticket Selecti | on                 | Alteration [           | )<br>Detail | Confirmation    | Alteration Co | ompleted     |                    |                            |
|                 |                | Alt                | eratior                | 1 succes    | sful. Order     | No.: 000      | 2318159      |                    |                            |
|                 | G6582          | HK West            | -> Shenzher            | nbei Child  | Travel Document | Document No.  | Second Class | Car: 04 Seat: 016D |                            |
|                 | 2018-09-28     | 08:30              | 08:49                  | EXAMPLE     | Valid Passport  | 12345****     |              | HK\$44.0           | Service Charge:<br>HKSD.0  |
| Original Ticket | G6582          | HK West<br>Kowloon | $\rightarrow$ Shenzher | nbei Child  | Travel Document | Document No.  | Second Class | Car: 04 Seat: 016F |                            |
| Information     | 2018-09-28     | 08:30              | 08:49                  | EXAMPLE     | Valid Passport  | 12345****     |              | HK\$44.0           | Service Charge:<br>HKSD.0  |
|                 | G6582          | HK West            | $\rightarrow$ Shenzher | nbei Adult  | Travel Document | Document No.  | Second Class | Car: 04 Seat: 016A |                            |
|                 | 2018-09-28     | 08:30              | 08:49                  | EXAMPLE     | Valid Passport  | 12345****     |              | HK\$86.0           | Service Charge:<br>HK\$0.0 |
| _               | G5720          | HK West            | -> Shenzhe             | nbei Adult  | Travel Document | Document No.  | Second Class | Car: 05 Seat: 004A |                            |
|                 | 2018-09-28     | 13:36              | 13:56                  | EXAMPLE     | Valid Passport  | 12345****     |              | HK\$86.0           | Service Charge:<br>HK\$0.0 |
| New Ticket      | G5720          | HK West            | -> Shenzhe             | nbei Child  | Travel Document | Document No.  | Second Class | Car: 05 Seat: 004B |                            |
| Information     | 2018-09-28     | 13:36              | 13:56                  | EXAMPLE     | Valid Passport  | 12345****     |              | HKS44.0            | Service Charge:<br>HK\$0.0 |
|                 | G5720          | HK West            | -> Shenzhe             | nbei Child  | Travel Document | Document No.  | Second Class | Car: 05 Seat: 004C |                            |
|                 | 2018-09-28     | 13:36              | 13:56                  | EXAMPLE     | Valid Passport  | 12345****     |              | HKS44.0            | Service Charge:<br>HK\$0.0 |

| cket fare di    | fference   | will be r          | efunde                 | d to you  | r payment       | credit cai   | d account    | . Order No.:       | 000236814             |
|-----------------|------------|--------------------|------------------------|-----------|-----------------|--------------|--------------|--------------------|-----------------------|
|                 | G5736      | HK West            | → Shenzhen             | bei Child | Travel Document | Document No. | First Class  | Car: 01 Seat: 001F |                       |
|                 | 2018-09-28 | 07:00              | 07:19                  | CHAN TAI* | Valid Passport  | A123****     |              | HK\$69.0           | Service Charge: HKS   |
| Original Ticket | G5736      | HK West<br>Kowloon | -> Shenzhen            | bei Child | Travel Document | Document No. | First Class  | Car: 01 Seat: 001C |                       |
| mormation       | 2018-09-28 | 07:00              | 07:19                  | CHAN TAI* | Valid Passport  | A123****     |              | HK\$69.0           | Service Charge: HKSC  |
|                 | G5736      | HK West<br>Kowloon | $\rightarrow$ Shenzhen | bei Adult | Travel Document | Document No. | First Class  | Car: 01 Seat: 001A |                       |
|                 | 2018-09-28 | 07:00              | 07:19                  | CHAN TAI* | Valid Passport  | A123****     |              | HK\$138.0          | Service Charge: HK\$0 |
|                 |            |                    |                        |           |                 |              |              |                    |                       |
|                 | G5736      | HK West<br>Kowloon | Shenzhen               | bei Adult | Travel Document | Document No. | Second Class | Car: 02 Seat: 006A |                       |
|                 | 2018-09-28 | 07:00              | 07:19                  | CHAN TAI* | Valid Passport  | A123****     |              | HK\$86.0           | Service Charge: HKS0  |
| New Ticket      | G5736      | HK West<br>Kowloon | → Shenzhen             | bei Child | Travel Document | Document No. | Second Class | Car: 02 Seat: 006B |                       |
| Information     | 2018-09-28 | 07:00              | 07:19                  | CHAN TAI* | Valid Passport  | A123****     |              | HK\$44.0           | Service Charge: HK\$0 |
|                 | G5736      | HK West<br>Kowloon | → Shenzhen             | bei Child | Travel Document | Document No. | Second Class | Car: 02 Seat: 006C |                       |
|                 | 2018-09-28 | 07:00              | 07:19                  | CHAN TAI* | Valid Passport  | A123****     |              | HK\$44.0           | Service Charge: HKS0  |

# 2. Fare of new ticket is lower than the original one

|                                                          |                                      | Alte              | ratior        | n success             | sful. Order             | No.: 000             | 2368201              |                          |                                                        |
|----------------------------------------------------------|--------------------------------------|-------------------|---------------|-----------------------|-------------------------|----------------------|----------------------|--------------------------|--------------------------------------------------------|
| ndly reminder: Please ch<br>refunded to that credit card | eck all information<br>I afterwards. | below. Transactio | n cannot be o | cancelled after confi | rmation. You are requir | ed to pay new ticket | fare. Please use the | same payment credit care | l. The original ticket fare v                          |
|                                                          | G5736                                | HK West           | Shenzher      | nbei Child            | Travel Document         | Document No.         | Second Class         | Car: 02 Seat: 004D       |                                                        |
|                                                          | 2018-09-28                           | 07:00             | 07:19         | CHAN TAI*             | Valid Passport          | A987****             |                      | HK\$44.0                 | Service Charge: HKS                                    |
| Original Ticket                                          | G5736                                | HK West           | Shenzher      | nbei Child            | Travel Document         | Document No.         | Second Class         | Car: 02 Seat: 004C       |                                                        |
| Information                                              | 2018-09-28                           | 07:00             | 07:19         | CHAN TAI*             | Valid Passport          | A987****             |                      | HK\$44.0                 | Service Charge: HK\$0                                  |
|                                                          | G5736                                | HK West           | Shenzher      | nbei Adult            | Travel Document         | Document No.         | Second Class         | Car: 02 Seat: 004B       |                                                        |
|                                                          | 2018-09-28                           | 07:00             | 07:19         | CHAN TAI*             | Valid Passport          | A987****             |                      | HK\$86.0                 | Service Charge: HK\$0                                  |
|                                                          |                                      | 10 A 20 - 10      |               |                       |                         |                      |                      |                          |                                                        |
|                                                          | G5736                                | HK West           | Shenzher      | nbei Adult            | Travel Document         | Document No.         | First Class          | Car: 01 Seat: 001A       |                                                        |
|                                                          | 2018-09-28                           | 07:00             | 07:19         | CHAN TAI*             | Valid Passport          | A987****             |                      | HK\$138.0                | Service Charge: HK\$0                                  |
| New Ticket                                               | G5736                                | HK West           | Shenzhei      | nbei Child            | Travel Document         | Document No.         | First Class          | Car: 01 Seat: 001C       |                                                        |
| Information                                              | 2018-09-28                           | 07:00             | 07:19         | CHAN TAI*             | Valid Passport          | A987****             |                      | HK\$69.0                 | Service Charge: HK\$0                                  |
|                                                          | G5736                                | HK West           | Shenzher      | nbei Child            | Travel Document         | Document No.         | First Class          | Car: 01 Seat: 001F       |                                                        |
|                                                          | 2018-09-28                           | 07:00             | 07:19         | CHAN TAI*             | Valid Passport          | A987****             |                      | HK\$69.0                 | Service Charge: HK\$0                                  |
|                                                          |                                      |                   |               |                       |                         |                      |                      | C                        | riginal Ticket Fares: HK\$1<br>New Ticket Fares: HK\$2 |

# 3. Fare of new ticket is higher than the original one

• You can choose to print the alteration confirmation after transaction has been completed. You will also receive the confirmation notice if you have provided your email address.